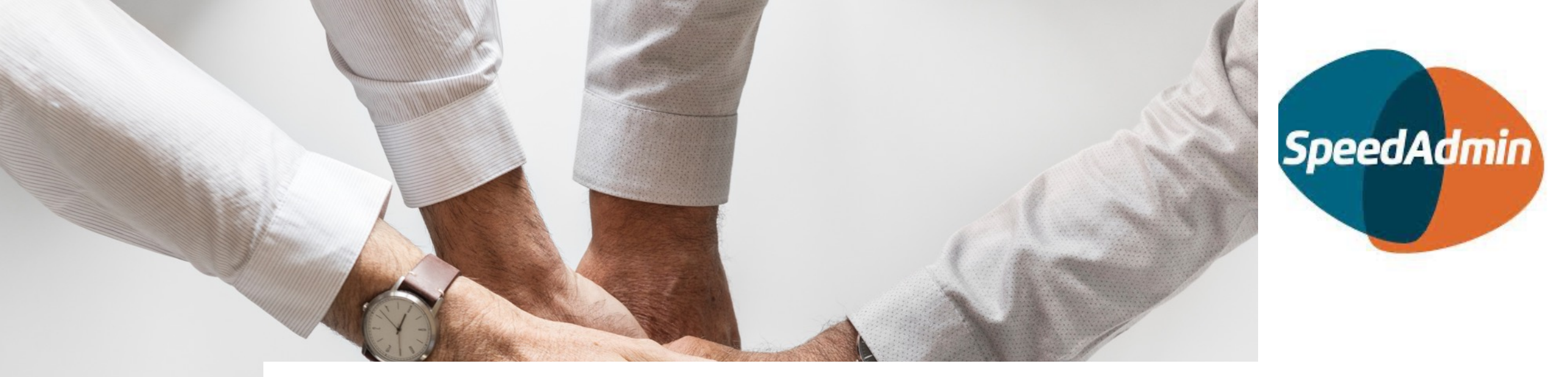

# Laste ned og bruke Speed Admin

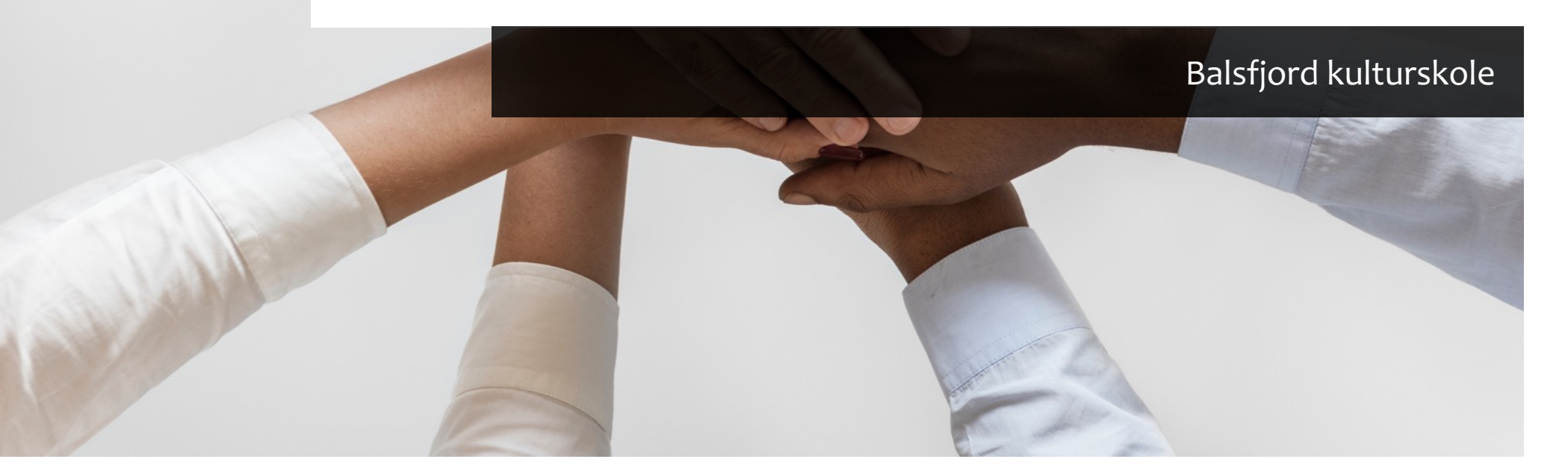

**SpeedAdmin** er kulturskolenes administrasjonsprogram, og også kommunikasjonsplattformen mellom kulturskolen og elev/foresatte.

Man kan laste ned en APP til telefon eller nettbrett via Appstore eller Google Play.

Man kan selvsagt også logge inn fra PC i nettleseren: <u>https://nobalsfjord.speedadmin.dk/</u> SpeedAdmin

Her ligger timeplan, fraværsmelding, kontaktinfo til lærer, betalingsinfo, sendte meldinger fra kulturskolen m.m.

Man kan også endre kontaktinfo og melde inn/ut elever. Foresatte har all informasjon samlet på sin side og kan bytte mellom sine barn (nedtrekksmeny øverst til venstre).

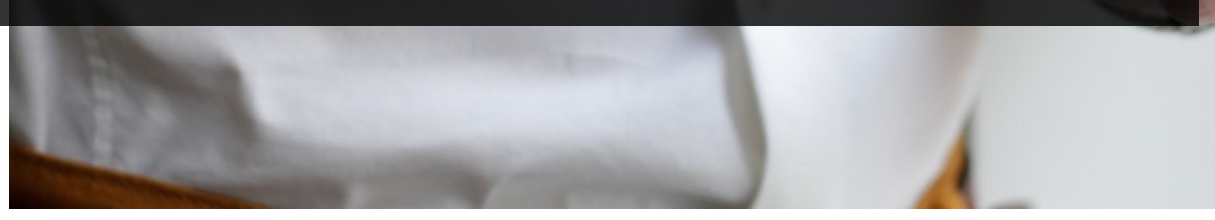

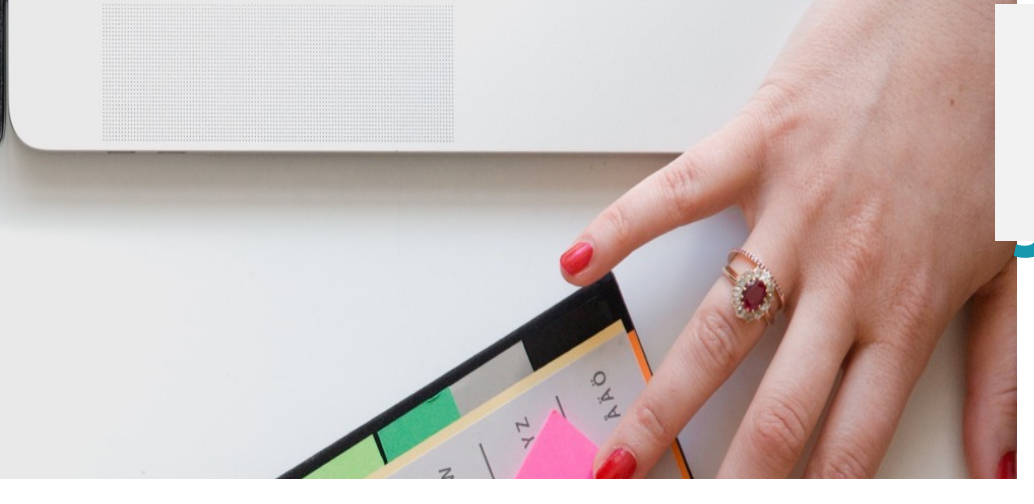

|    | Balsfjord Kulturskole                                                                |
|----|--------------------------------------------------------------------------------------|
|    | 120605                                                                               |
|    | Passord                                                                              |
|    | Logg inn                                                                             |
| Ny | Elev Glemt passord?                                                                  |
| (  | © SpeedAdmin ApS 2008-2023 - speedadmin.com<br>Tilgjengeligheitserklæring SpeedAdmin |

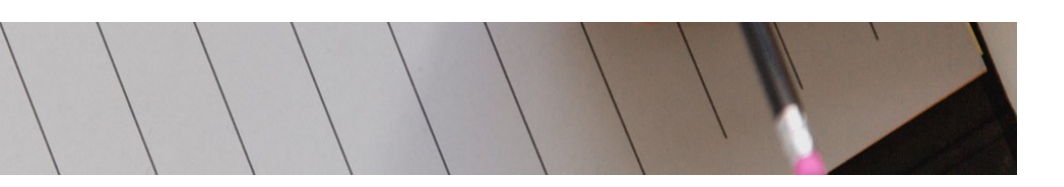

## **Brukernavn og passord** for elever

Brukernavn er elevens fødselsnr – 6 siffer

Eks. Hvis eleven er født 12. juni 2005, vil brukernavn være 120605

Hvis du ikke har fått noe passord tidligere, klikk «glemt passord» og skriv inn e-post adressen du vil ha tilsendt passord på.

#### Slik ser det ut:

### Speedadmin

**Balsfjord Kulturskole** Glemt passord E-post

Påkrevd

Tilbake Send Sjekk e-post og velg «jeg vil gjerne lage et nytt passord» Følg oppskriften.

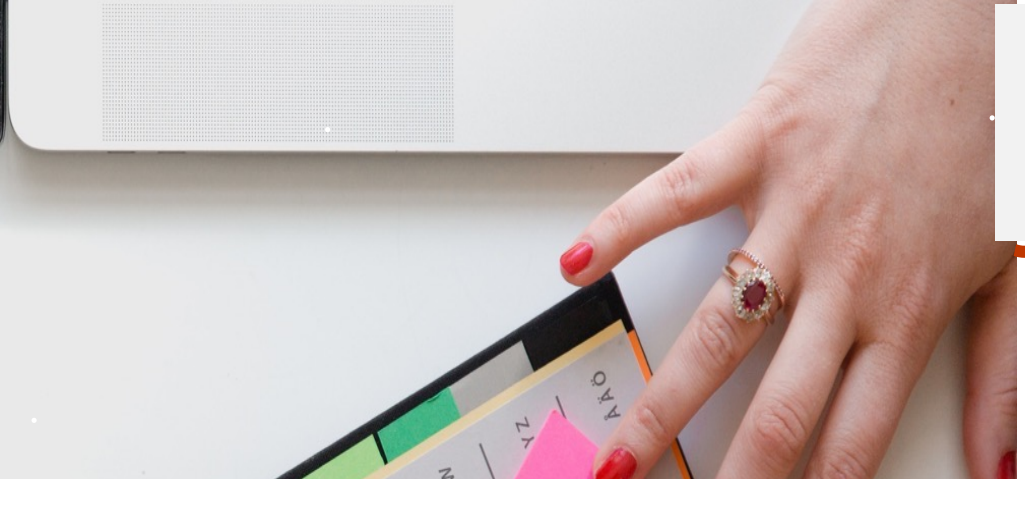

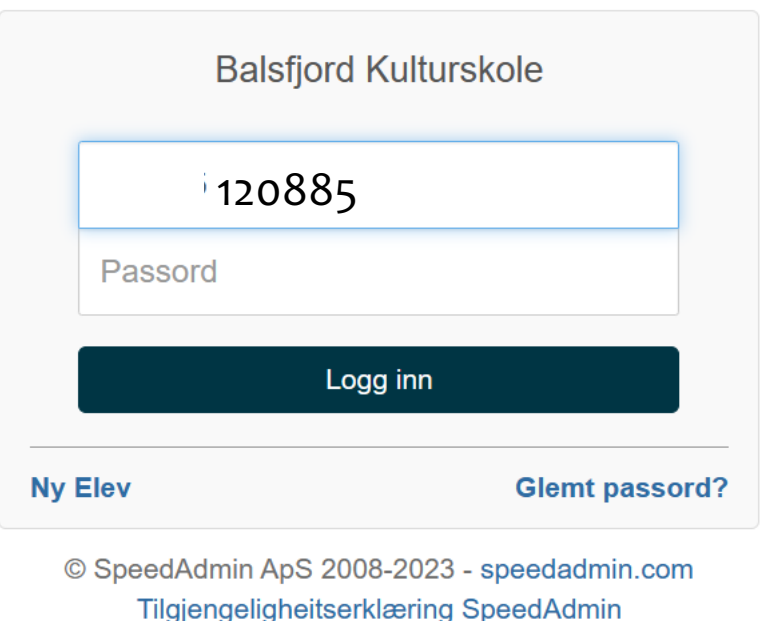

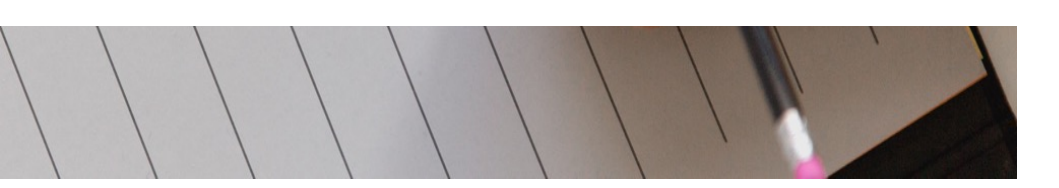

## Brukernavn og passord for foresatte

Brukernavn er foresattes fødselsnr – 6 siffer

Eks. Hvis du er født 12. august 1985, vil brukernavn være 120885

Hvis du ikke har fått noe passord tidligere, klikk «glemt passord» og skriv inn e-post adressen du vil ha tilsendt passord på.

#### Slik ser dette ut:

### Speedadmin

Balsfjord Kulturskole Glemt passord E-post

Påkrevd

 Tilbake
 Send

Sjekk e-post og velg «jeg vil gjerne lage et nytt passord» Følg oppskriften.

### Når du har logget inn, sjekk at du har rett sesong.

| ן - | Timeplan | Påmelding | Mine Data og fremmøteliste | Lekser | Utmelding | Portal |      | #Sesong 22/23- | Balsfjord Kulturskole | Q <sup>38</sup> |
|-----|----------|-----------|----------------------------|--------|-----------|--------|------|----------------|-----------------------|-----------------|
|     |          |           |                            |        |           |        |      |                |                       |                 |
|     | Mine     | fag       |                            |        |           |        |      | Sesong 23/24   |                       |                 |
|     | IVIIIIE  | ay        |                            |        |           |        |      | Sesong 22/23   |                       |                 |
|     | Start    |           | Fag                        |        | Lærer     |        | Hvor | Sesong 21/22   |                       |                 |
|     |          |           | _                          |        |           |        |      | Sesong 20/21   |                       |                 |
|     |          |           |                            |        |           |        |      | Sesong 19/20   |                       |                 |
|     |          |           |                            |        |           |        |      | Sesong 18/19   |                       |                 |

Timeplan – viser når eleven har sin undervisningstime

Lekser – her legges leksjoner som elevene øver på og kan finne frem til hjemme.

Man kan melde fravær gjennom appen SpeedAdmin, men også vanlig SMS fungerer til dette inntil videre – det viktigste er at læreren får beskjed dersom eleven ikke kommer til timen sin.

Utmelding/re-registrering gjøres også i SpeedAdmin

Både elever og foresatte kan/bør ha egen app/innlogging.

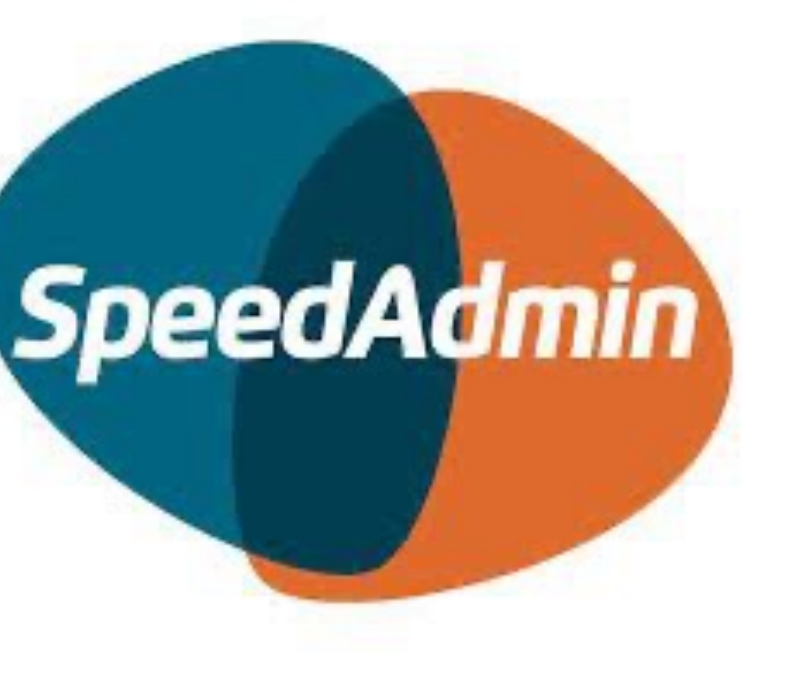

## Melde fravær for elev

Dette må gjøres fra den foresattes innlogging!

Logg inn med den voksnes bruker. Trykk på dato og tidspunkt du vil melde fravær på. Trykk «meld fravær» og fyll inn kort stikkord – feks «syk» eller «bortreist» holder. Trykk «ferdig»

| Undervisning Arrangementer Ferie                                             | Tilbake                                           | <                        |                        |                           |                  |           | ١      | Meld f | ravær        |  |
|------------------------------------------------------------------------------|---------------------------------------------------|--------------------------|------------------------|---------------------------|------------------|-----------|--------|--------|--------------|--|
| TIRSDAG, 12.SEPTEMBER.         14.45       Band Band Band Sand         15.30 | Indiv. barn Control<br>Tirsdag 19. september 2023 | Skriv en ka<br>personsen | ort gruni<br>sitive op | n til avlysr<br>oplysning | iing. Vik<br>er. | tig: ikke | e oppg | i      |              |  |
| TORSDAG, 14.SEPTEMBER.<br>Ingen avtaler i dag                                | Læringsplattform                                  |                          |                        |                           |                  |           |        |        |              |  |
| TIRSDAG, 19.SEPTEMBER.<br>12.05 Indiv. barn Gitar<br>12.35                   | Culture Tolescop                                  |                          |                        |                           |                  |           |        |        |              |  |
| <b>14.45 Band Band Sand</b><br>15.30                                         | Arr officieus                                     |                          |                        |                           |                  |           |        |        |              |  |
| TIRSDAG, 26.SEPTEMBER.         12.05       Indiv. barn Gitar         12.35   | Ennå ingen notater                                | _                        |                        |                           |                  |           |        | F      | Ferdig       |  |
| 14.45Band Band Band Sand15.30                                                |                                                   | QW                       | E                      | RT                        | Y                | U         | I      | 0      | ΡÅ           |  |
| TIRSDAG, 3.OKTOBER.                                                          |                                                   | AS                       | D                      | FG                        | Н                | J         | K      | L      | ØÆ           |  |
| 12.35 Indiv. barn ditar                                                      |                                                   |                          | Ζ                      | хС                        | V                | В         | Ν      | Μ      | $\bigotimes$ |  |
| Timeplan Kontakter Meny                                                      |                                                   | 123                      |                        | m                         | ellomr           | om        |        | r      | etur         |  |

## Hvis du har problemer med SpeedAdmin

Send en e-post til <u>roy.myhre@balsfjordskolen.no</u> med elev/foresattes navn og hva som er problemet, så skal vi hjelpe så raskt som mulig.

#### Kontaktinfo rektor Frode Steen

- E-post <u>frode.steen@balsfjord.kommune.no</u>
- Tlf 97726396

#### Kontaktinfo fagleder Roy-Arne Myhre

- E-post roy.myhre@balsfjordskolen.no
- Tlf 90643905

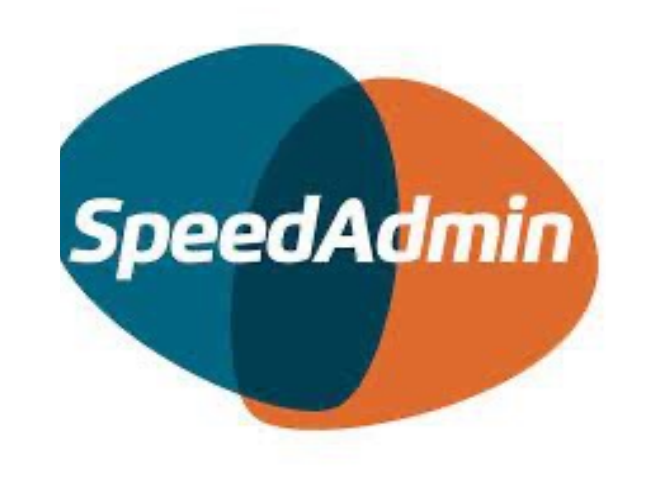